# **NOX APP PLAYER**

#### Contenido

| 1. Instalación                          | 1  |
|-----------------------------------------|----|
| 2. Configuración                        | 4  |
| 2.1 Configuración del idioma            | 4  |
| 2.2 Configuración de la Google Play     | 6  |
| 2.3 Configuración de la voz sintetizada | 9  |
| 2.4 Configuración de Nox App Player     | 17 |

### 1. Instalación

Nox App Player se descarga desde:

# El mejor emulador de Android para jugar a juegos en PC averb

#### https://es.bignox.com

Una vez descargado ejecutamos el archivo EXE descargado. Una vez arrancado el instalador pulsamos en "Install".

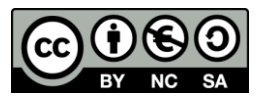

|                            | - ×                        |
|----------------------------|----------------------------|
|                            | nox                        |
|                            | Instalación cubierta       |
|                            |                            |
| Aceptar Acuerdo de usuario | Install with previous data |

Aparecerá una barra de progreso con el porcentaje instalado.

| Instalando (Si existe | e problema, cierre el anti-virus para intentar de<br>Contact:support_en@bignox.com | nuevo)<br>61.6% | - x |
|-----------------------|------------------------------------------------------------------------------------|-----------------|-----|
|                       |                                                                                    |                 |     |

A mitad de instalación puede aparecernos una nueva ventana que nos pedirá instalar un controlador. Pulsamos en "Instalar".

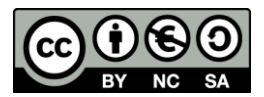

| ≡ Seguridad de Windows                                                                                                    | ×                             |
|----------------------------------------------------------------------------------------------------|-------------------------------|
| ¿Desea instalar este software de dispositivo?                                                                                  |                               |
| Nombre: BigNox Corporation Controladoras de bus<br>Editor: Duodian Online Technology Co. Ltd.                                  |                               |
| Siempre confiar en el software de "Duodian Online<br>Technology Co. Ltd.".                                                     | Instalar <u>N</u> o instalar  |
| Solo debería instalar software de controlador de proveedores en los que co<br>software de dispositivo es seguro para instalar? | nfíe. ¿Cómo puedo decidir qué |

Cuando haya finalizado la instalación pulsamos en "Iniciar"

| nox     | - × |
|---------|-----|
| Iniciar |     |
|         |     |

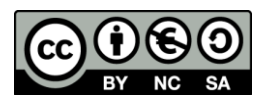

## 2. Configuración

#### 2.1 Configuración del idioma

Android, debería arrancar ya en Castellano.

Si estuviera configurado en Inglés y deseamos configurarlo en Castellano seguiremos los siguientes pasos. En primer lugar pulsaremos en "Settings"

| NoxPlayer 5.1.0.0 |            |                                       |                                                                                                    | <b>₩ ∨</b> ☆ ☆ _ □ × |
|-------------------|------------|---------------------------------------|----------------------------------------------------------------------------------------------------|----------------------|
|                   |            |                                       |                                                                                                    | 🗊 11:29              |
|                   |            |                                       |                                                                                                    |                      |
|                   |            |                                       |                                                                                                    |                      |
|                   | Search Gar | me, App                               | Q                                                                                                    |                      |
|                   |            |                                       | Contraction of the local division of the local division of the loc | to a trade of the    |
|                   |            |                                       |                                                                                                    | . 23                 |
|                   | G De       |                                       |                                                                                                    |                      |
|                   |            |                                       |                                                                                                    |                      |
|                   |            |                                       |                                                                                                    |                      |
| Navegador         | Google     | Contactos                             | Cámara                                                                                                    | Help                 |
|                   |            |                                       |                                                                                                    |                      |
|                   | C          |                                       |                                                                                                    |                      |
|                   |            | eoay                                  |                                                                                                    | e <sup>2</sup>       |
| ES File Explorer  | Lite       | • eBay - Buy, Sell & Save M           |                                                                                                    | Ш                    |
|                   |            |                                       |                                                                                                    | =                    |
|                   |            |                                       |                                                                                                    |                      |
|                   |            |                                       |                                                                                                    |                      |
|                   |            |                                       |                                                                                                    |                      |
|                   |            |                                       |                                                                                                    |                      |
|                   |            |                                       |                                                                                                    |                      |
|                   |            | i i i i i i i i i i i i i i i i i i i |                                                                                                    |                      |
|                   |            |                                       |                                                                                                    |                      |
|                   |            |                                       |                                                                                                    | +1+                  |
|                   |            |                                       |                                                                                                    |                      |
|                   | Û          |                                       |                                                                                                    |                      |

Dentro de "Settings" pulsaremos en "Language & Input"

| NOX Nox App Player 1 | -> <b>20</b> +> <b>20</b> +> |
|----------------------|------------------------------|
|                      | 🗊 🖉 12:11                    |
| ttt Settings         |                              |
| PERSONAL             |                              |
| Location             |                              |
| Security             |                              |
| 🛕 Language & input   |                              |
| ACCOUNTS             |                              |
| + Add account        |                              |

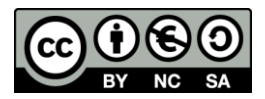

#### Pulsaremos en "Language"

| NOX Nox App Player                              | -> 🛛 X       |
|-------------------------------------------------|--------------|
|                                                 | 🗊 🖬 🕄 3:02   |
| C the Language & input                          |              |
| Language<br>English (United States)             |              |
| Spell checker                                   | - <u>+</u> - |
| Personal dictionary                             |              |
| KEYBOARD & INPUT METHODS                        |              |
| Default                                         |              |
| English (United States) - Sample Soft Keyboard  |              |
| Sample Soft Keyboard<br>English (United States) | ᅶ            |
| PHYSICAL KEYBOARD                               |              |

En el listado de idiomas buscaremos "Español (España)" y haremos clic en él

| Nox App Player 🖪         | + 🗃 🕸 – 🗆 X |
|--------------------------|-------------|
|                          | 🗊 🖬 🖬 12:11 |
| Kanguage                 |             |
|                          |             |
| English (United Kingdom) |             |
|                          |             |
| English (United States)  |             |
|                          |             |
| Español (España)         |             |
|                          |             |
| Español (Estados Unidos) |             |
|                          |             |
| Filipipo                 |             |
| Filipino                 |             |
|                          |             |
| Français (Belgique)      |             |

El idioma del sistema cambiará a Castellano.

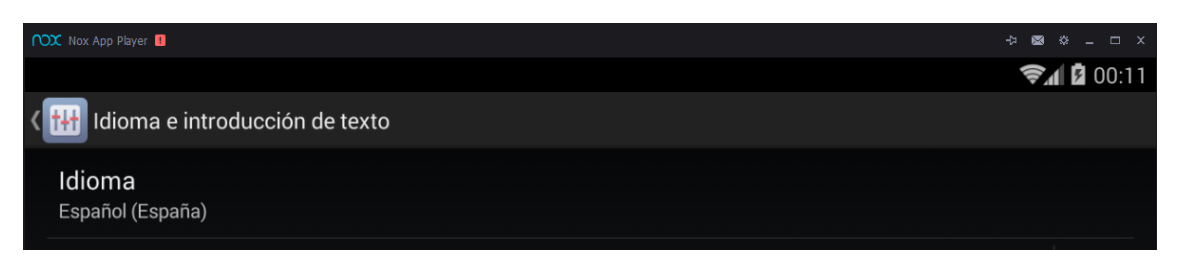

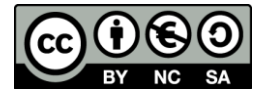

#### 2.2 Configuración de la Google Play

Desde la pantalla inicial pulsaremos en "Play Store"

|                  |                  |                | ţ,  | 12:06 |
|------------------|------------------|----------------|-----|-------|
|                  | Search Game, App |                | Q   |       |
| _                |                  |                |     |       |
|                  |                  |                | 2   |       |
| Navegador        | f Contactos      | Aiustas da Goo | нер |       |
| ES File Explorer | Lite             | Ajustes de 500 |     |       |
|                  | GC               | oogle          |     |       |
|                  |                  |                | tit |       |

Al arrancar la Play Store por primera vez nos pedirá autentificarnos con una cuenta de Google. Puede ser la que usamos habitualmente en nuestro móvil (Usar cuenta) o una nueva creada sólo para la máquina virtual (Crear cuenta).

| NOX NoxPlayer 5.1.0.0 1                          | * V 0 0 - D X  |          |
|--------------------------------------------------|----------------|----------|
|                                                  | 🛜 🖬 🖬 11:34 🚆  | <br>D7   |
|                                                  |                | Ś        |
| Añadir una cuenta de Google                      | ه              | 8        |
| Andan and oderna de obogie                       |                | 0        |
|                                                  |                |          |
| : Ouieres usar una quenta disponible o grear una | ί<br>Γ         | 19<br>19 |
|                                                  |                | 4"<br>1) |
| The va:                                          | id.            | ۵        |
|                                                  | ÷,             |          |
|                                                  |                |          |
|                                                  |                |          |
|                                                  |                | 2        |
|                                                  | d              | Ð        |
|                                                  |                | =        |
|                                                  |                |          |
|                                                  |                |          |
|                                                  |                |          |
|                                                  | Usar cuenta    |          |
|                                                  |                |          |
|                                                  | Crear quanta   |          |
|                                                  | crear cuenta . | Ċ        |
|                                                  | ć              | D        |
|                                                  |                | ⊒'<br>≫  |

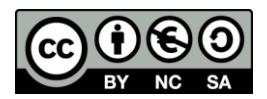

Si seleccionamos "Usar cuenta", nos pedirá Introducir la cuenta de correo (Correo) y la Contraseña. A continuación pulsaremos en la flecha Derecha".

|                | <b>≂√</b> 1 00:13 |
|----------------|-------------------|
| Iniciar sesión |                   |
| Correo         |                   |
| Contraseña     |                   |
|                |                   |
|                |                   |
|                |                   |
|                |                   |
|                |                   |
| ▲              |                   |
|                |                   |

Para realizar la autentificación deberemos estar conectados a Internet en el Dispositivo Anfitrión (PC).

|                                                                                           | 📚 🖌 🖪 11:38 |
|-------------------------------------------------------------------------------------------|-------------|
| Servicios de Google                                                                       |             |
| OPIA DE SEGURIDAD Y RESTAURACIÓN                                                          |             |
| 🗹 Crea una copia de seguridad de tus datos en tu cuenta de Google.                        |             |
| Los datos incluyen aplicaciones, ajustes de aplicaciones, ajustes del sistema y contraseí | ňas Wi-Fi.  |
| 🖂 COMUNICACIÓN                                                                            |             |
| Recibir noticias y ofertas de Google Play                                                 |             |
|                                                                                           |             |
|                                                                                           |             |
|                                                                                           |             |
|                                                                                           |             |

Una vez autentificada la cuenta tendremos que aceptar las Condiciones de Servicio pulsando en "Aceptar".

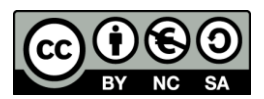

| su g                                                                                                    | 00:14 |
|----------------------------------------------------------------------------------------------------|-------|
|                                                                                                    |       |
| mplazaro@gmail.com                                                                                                    |       |
|                                                                                                    |       |
| Al iniciar sesión, aceptas las <u>Condiciones de servicio</u> y la <u>Política de privacidad</u> de Google, así como las <u>Condiciones de servicio de Google Play</u> . |       |
| Cancelar Aceptar                                                                                                    |       |
|                                                                                                    |       |
|                                                                                                    |       |

Nos arrancará la Play Store y nos puede volver a solicitar la confirmación de las Condiciones del Servicio y la opción de poder recibir noticias y ofertas de Google Play. Pulsamos en "Aceptar".

|            |                                                                 |                                                         | <b>≈1</b> 00:20 |
|------------|-----------------------------------------------------------------|---------------------------------------------------------|-----------------|
| Play Store |                                                                 |                                                         | Q               |
|            |                                                                 |                                                         |                 |
|            | mplazaro@gmail.com                                              |                                                         |                 |
|            | Al usar Google Pla<br><u>Condiciones de se</u><br><u>Play</u> . | ay, aceptas las<br>ervicio de Google<br>as y ofertas de |                 |
|            | Rechazar                                                        | Aceptar                                                 |                 |
|            |                                                                 |                                                         |                 |
|            |                                                                 |                                                         |                 |

Una vez pulsado en Aceptar nos abre definitivamente la "Play Store". Desde ese momento, veremos cómo se actualizan las apps que vienen instaladas por defecto y cómo podemos buscar nuevas Apps para instalar utilizando el buscador que ofrece en la parte superior.

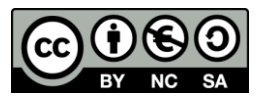

| NoxPlayer 5.1.0.0 🔢                     |                         |                     | <b>*</b> 1     | ✓ ☆ ☆ → □ ×        |
|-----------------------------------------|-------------------------|---------------------|----------------|--------------------|
| *                                       |                         |                     | (îș            | <b>7 2</b> 11:41 🔐 |
| ≡ Google Play                           |                         |                     |                | × %                |
| APLICACIONES Y                          | JUEGOS                  | PELÍCULAS, MÚSIC    | A, LIBROS      | ₽<br>53<br>¢       |
| MÁS POPULARES JUEGOS                    | FAMILIA                 | CATEGORÍAS          | SELECCIÓN DE N | DUESTROS EX ∰<br>₩ |
| Recomendado para ti                     |                         |                     |                | MÁS 🛱              |
|                                         |                         |                     | TVULTIMAT      |                    |
| ELSA Speak - 👔 Open Camera<br>Meiore su | Widget reloj calendario | Memento<br>Database | IPTV Ultimate  | Scratc             |
| 4,7★ 4,3★                               | 4,6 *                   | 4,5 *               | 4,7 *          | 4,3 *              |
| Aplicaciones educativas                 |                         | Aula                |                | MÁS 🖕              |
| ÷                                       |                         |                     |                |                    |

#### 2.3 Configuración de la voz sintetizada

Otra de las configuraciones que es necesario realizar en primer lugar es la de la voz sintetizada, en tanto, es la que utilizan muchos de los Comunicadores (AraBoard, CPA, PictoDroid Lite,...) y Programas como #Soyvisual.

En primer lugar debemos descargarnos una voz sintetizada. En un primer momento podemos utilizar la "Síntesis de Voz de Google" que, aunque no es de gran calidad, si nos permitirá "salir del paso".

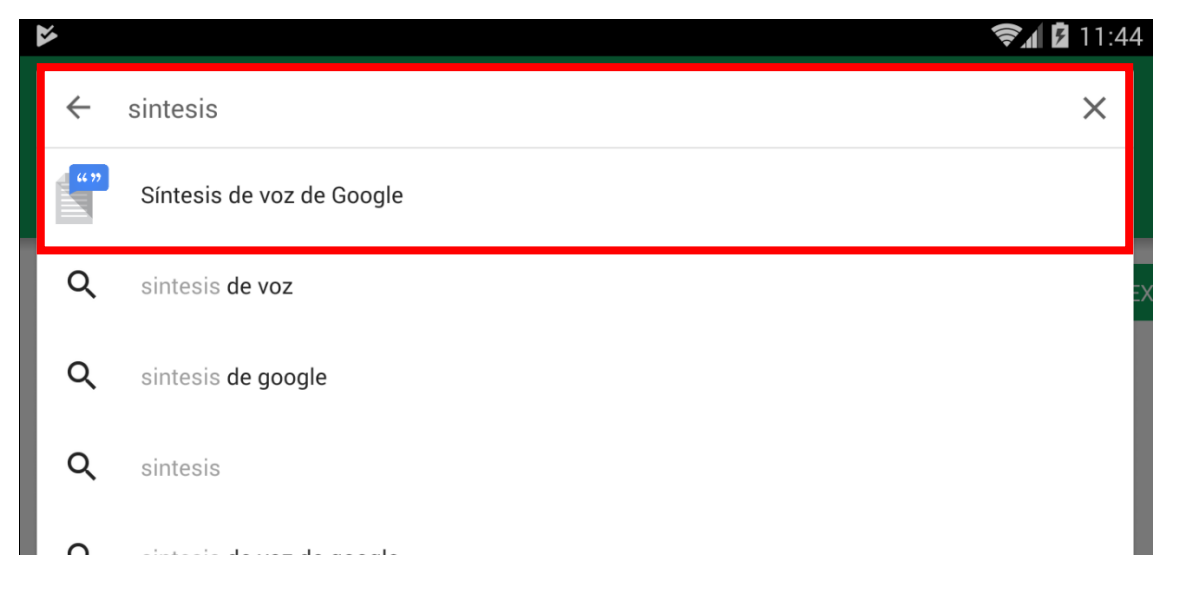

Abrimos la "Google Play" y en el campo de búsqueda escribimos: "Síntesis de voz de Google".

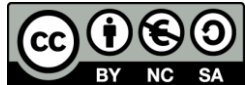

2 📚 🖌 🖸 11:45 × ← sintesis de voz 66 99 Síntesis de voz • Talk - Texto a Voz ••• eReader ... @Voice Aloud ... Voz TTS Vocalizer de Google Prestigio: Lector Reader (Español) 3,9\* 4,1 \* 4,6\* 4,4 \* 3,3\* Voz del Narrador : ... : Text to Speech Sintetizador de Habla por mí, 0.0.0 Nombre del : Intérprete móvil 00000 (TTS) voz llamante Locutor 3,8 \* 4,5\* 3,5\* 3,8\* 4,4 \* ..........  $\Box$ 

Pulsamos en la ficha de la Aplicación.

Pulsamos en "Instalar" y en la ventana de confirmación de Permisos pulsamos en "Aceptar".

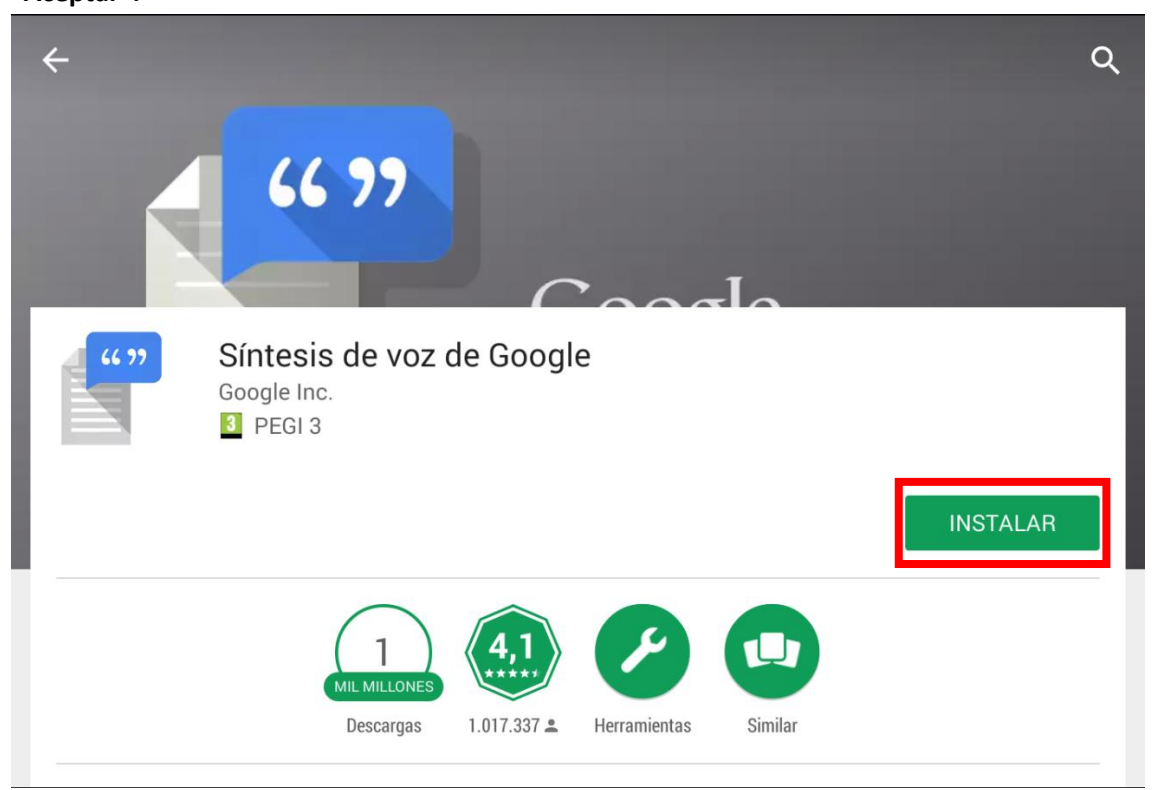

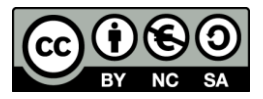

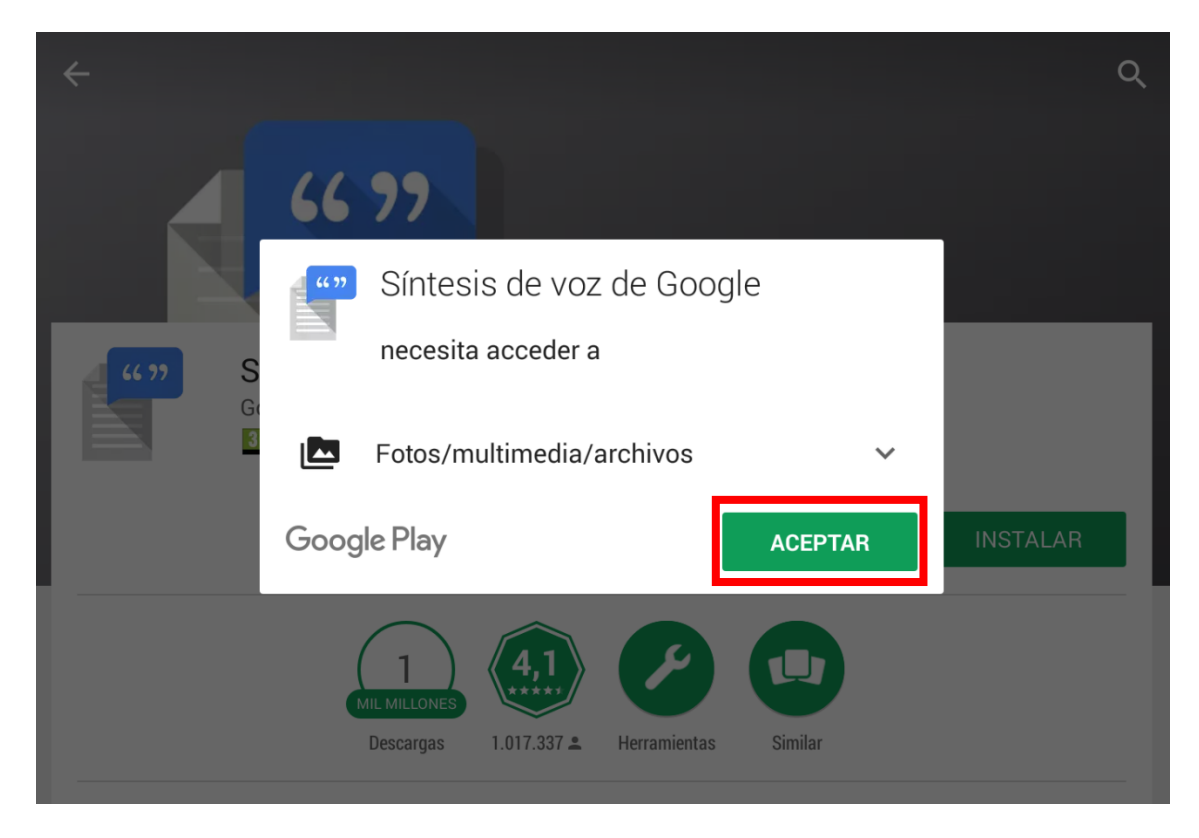

La aplicación comenzará a descargarse.

| ¢                                                                                                    |                                                                                                    | Q :      |  |
|----------------------------------------------------------------------------------------------------|----------------------------------------------------------------------------------------------------|----------|--|
| <b>64 77</b>                                                                                                    | Síntesis de voz de Google<br>Gogle Inc. ♥<br>■ PEGI 3<br>8,00 KB/13,39 MB                                                     | X        |  |
| <ul> <li>NOVEDADES</li> <li>Se ha mejorado la calida</li> <li>Compatibilidad con nuevo<br/>noruego.</li> <li>Se ha mejorado la voz do</li> </ul> | d de la voz.<br>os idiomas: bengali (Bangladés), danés, finés, húngaro, inglés (Australia), mandarín (Ta<br>: inglés (India). | iiwán) y |  |

Una vez descargada e instalada volvemos a la configuración de Android. Para ello, pulsaremos en "Ajustes".

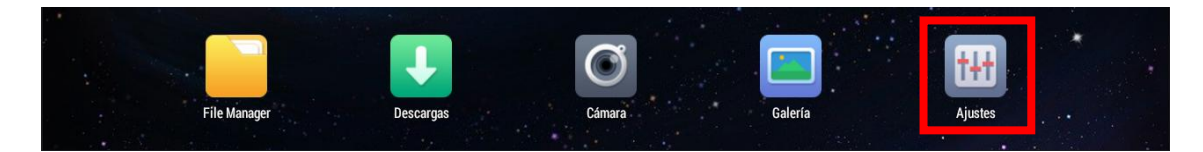

Dentro de "Ajustes" pulsaremos en "Idioma e introducción de texto"

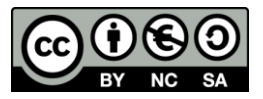

|                                  | 🖬 🖬 03:57 |
|----------------------------------|-----------|
| tit Ajustes                      |           |
| PERSONAL                         |           |
| 🕈 Ubicación                      |           |
| A Seguridad                      |           |
| A Idioma e introducción de texto |           |
| CUENTAS                          |           |
| 😵 Dropbox                        |           |
| 8 Google                         |           |
| + Añadir cuenta                  |           |
| SISTEMA                          |           |

Pulsaremos en "Síntesis de Voz"

|                                                                                             | 🖬 🖗 03:58 |
|---------------------------------------------------------------------------------------------|-----------|
| ( []] Idioma e introducción de texto                                                        |           |
| Corrección automática<br>Corregir palabras con errores de escritura                         |           |
| Mayúsculas automáticas<br>Escribir en mayúsculas la primera letra de las frases             |           |
| Puntuación automática<br>Pulsa la barra espaciadora dos veces para insertar el carácter "." |           |
| VOZ                                                                                         |           |
| Síntesis de voz                                                                             |           |
| RATÓN/TRACKPAD                                                                              |           |

Una vez dentro vemos que aparecen dos motores de voz: "Picto TTS" (activado) y "Síntesis de Google". Activamos esta segunda.

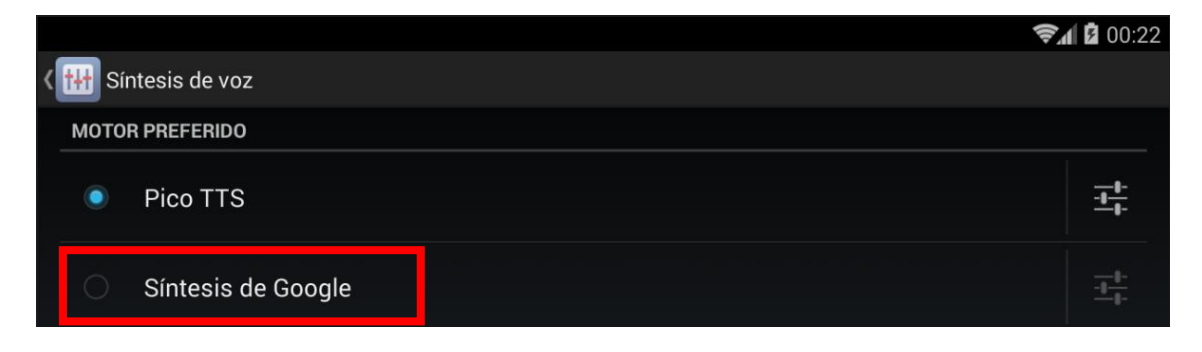

Al activarla nos aparecerá un mensaje de advertencia que deberemos "Aceptar".

|                                                                      |                                                                                                    |         | <b>?⊿ 2</b> 00:22 |
|----------------------------------------------------------------------|----------------------------------------------------------------------------------------------------|---------|-------------------|
| <b>( ††††</b> Síntesis de voz                                        |                                                                                                    |         |                   |
| MOTOR PREFERIDO                                                      |                                                                                                    |         |                   |
| Pico TTS                                                             | ▲ Atención                                                                                                    |         |                   |
| Síntesis de<br>GENERAL<br>Velocidad de la v<br>Velocidad a la que se | Es posible que este motor de síntesis de voz recopile<br>todo el texto hablado, incluidos datos personales, como<br>contraseñas y números de tarjeta de crédito. Procede del<br>motor Síntesis de Google. ¿Quieres habilitar el uso de<br>este motor de síntesis de voz? |         |                   |
|                                                                      | Cancelar                                                                                                    | Aceptar |                   |
|                                                                      | demostración de síntesis de voz                                                                                                    |         |                   |

Una vez pulsado "Aceptar" se activará el motor de voz de Google. Pulsaremos en el botón de configuración del motor.

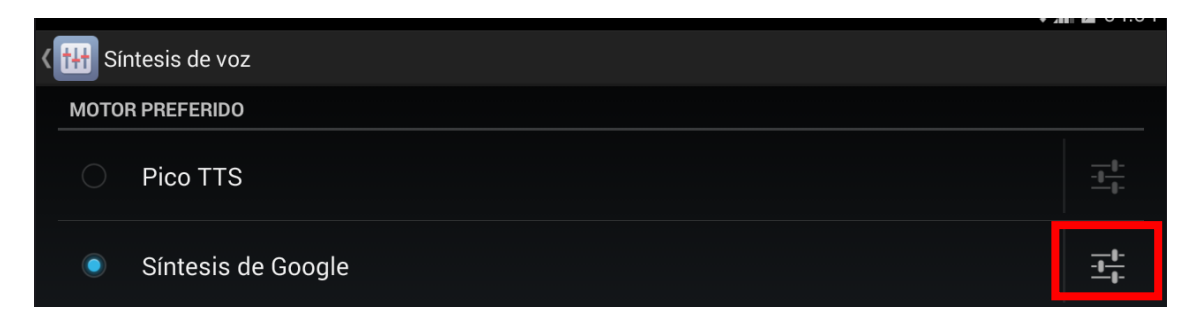

Una vez dentro pulsaremos en "Instalar archivos de voz".

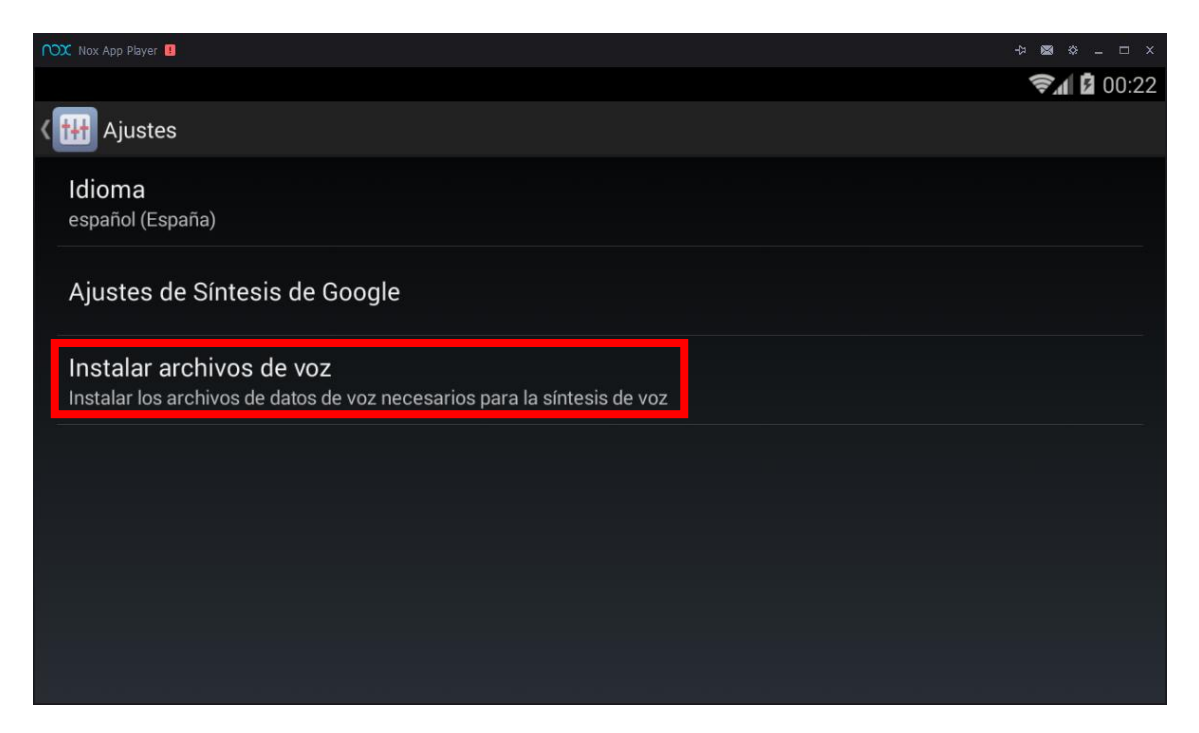

![](_page_12_Figure_8.jpeg)

En el listado de idiomas buscaremos "Español (España)" y haremos clic en él.

|                                      | 🔊 🛿 00:22 |
|--------------------------------------|-----------|
| 🝧 Datos de síntesis de voz de Google | Ē         |
| coreano (Corea del Sur)              |           |
| danés (Dinamarca)                    |           |
| español (España)                     |           |
| español (Estados Unidos)             |           |

Nos pedirá descargar los datos para la voz seleccionada. Pulsamos en el botón de descarga.

|                             | <b>≈1</b> 00:22 |
|-----------------------------|-----------------|
| 🝧 Voces de español (España) |                 |
| Conjunto de voces 1         |                 |
| Descargar (~7,9 MB)         | <u>⊥</u>        |
|                             |                 |

Una vez descargado, el motor de voz en Español pasará a estar disponible para todas las aplicaciones que hagan uso de él.

![](_page_13_Figure_7.jpeg)

Dentro de la configuración de las Voces sintetizadas la más interesante, es, sin duda, la de la velocidad a la que lee la voz. Ésta se puede configurar desde el menú de "Síntesis de Voz" en la opción "Velocidad de la voz".

![](_page_13_Figure_9.jpeg)

![](_page_13_Picture_10.jpeg)

| GENERAL                                                          |                      |
|------------------------------------------------------------------|----------------------|
| Velocidad de la voz<br>Velocidad a la que se lee el texto        |                      |
| Escuchar un ejemplo<br>Reproducir una breve demostración         | de síntesis de voz   |
| Estado de idioma predeterm<br>El español (España) se admite comp | hinado<br>Iletamente |

La opción "Normal" está activada por defecto y podremos elegir cualquiera de las que nos ofrece adaptándola a nuestras necesidades.

|                                                  |                     |   | <b>Şa</b> 🛿 04:15 |
|--------------------------------------------------|---------------------|---|-------------------|
| Síntesis de voz<br>Síntesis de                   | Velocidad de la voz |   | - <del>1-1-</del> |
| O IVONA Tex                                      | Muy lenta           | 0 |                   |
|                                                  | Lenta               |   |                   |
| SVOX Clas                                        | Normal              |   |                   |
| GENERAL<br>Velocidad de la v                     | Rápida              |   |                   |
| Velocidad a la que se l                          | Más rápida          |   |                   |
| <b>Escuchar un eje</b> r<br>Reproducir una breve | Muy rápida          | 0 |                   |
| Estado de idioma<br>El español (España) s∈       | Cancelar            |   |                   |

Una vez cambiada la velocidad podemos escuchar un ejemplo de cómo se oiría.

| GENERAL                                                                        |  |
|--------------------------------------------------------------------------------|--|
| Velocidad de la voz<br>Velocidad a la que se lee el texto                      |  |
| Escuchar un ejemplo<br>Reproducir una breve demostración de síntesis de voz    |  |
| Estado de idioma predeterminado<br>El español (España) se admite completamente |  |

![](_page_14_Figure_7.jpeg)

Si no queremos recurrir al motor de síntesis de voz de Google podemos adquirir algunas de las voces de pago que hay en el mercado que ofrecen, por poco dinero, una calidad de síntesis superior. Nuestras recomendaciones son:

• Vocalizer: Ofrece voces en más de 80 idiomas de un agran calidad a 3,99€ cada una de ellas. En castellano recomendamos la voz Jorge.

https://play.google.com/store/apps/details?id=es.codefactory.vocalizertts&hl=es

![](_page_15_Picture_5.jpeg)

• **SVOX:** Ofrece voces de gran calidad en más de 25 idiomas. Ofrece versiones de prueba de 15 días antes de tener que adquirirlas por 2,99€.

https://play.google.com/store/apps/details?id=com.svox.classic&hl=es En Castellano recomendamos la voz **Noelia**.

https://play.google.com/store/apps/details?id=com.svox.classic.langpack.es\_es\_fem\_t rial&hl=es

![](_page_15_Figure_9.jpeg)

![](_page_15_Picture_10.jpeg)

#### 2.4 Configuración de Nox App Player

Nox App Player puede ser configurado en aspectos como la resolución de pantalla o los recursos que emplea la máquina virtual.

Para acceder a la configuración pulsamos en el icono que tenemos a la derecha del sobre en la esquina superior derecha.

![](_page_16_Picture_5.jpeg)

En la pestaña "General settings", lo primero que haremos, si no lo está, es cambiar el idioma a Castellano en "Language", seleccionando "español".

| 🌣 configuración de sistema                                |                                                         |                     |                  |             | ×                      |
|-----------------------------------------------------------|---------------------------------------------------------|---------------------|------------------|-------------|------------------------|
| configuración general configura                           | ación avanzada configurac                               | ión de propiedad    | configuración    | de interfaz | de teclas <b>€</b> d∉r |
| System Version                                            | eccionar la actualiza                                   | V_5.1.0.0           |                  |             |                        |
| inicio                                                    | Boot automatically                                      |                     |                  |             |                        |
| iniciar Root                                              | Boot Root                                               |                     |                  |             |                        |
| ambiente de idioma                                        | español                                                 | \$                  |                  |             |                        |
| SoftKeyboardSwitch                                        | <b>Soft keyboard open</b><br>When the emulator fails to | input text, try ope | ening the soft k |             |                        |
| Performance optimization tips                             | <b>Display performance t</b>                            | uning tips          |                  |             |                        |
| Clean disk space                                          | Clean up                                                |                     |                  |             |                        |
|                                                           | Clean up Nox data disk spa                              | ce                  |                  |             |                        |
|                                                           |                                                         |                     |                  |             |                        |
|                                                           |                                                         |                     |                  |             |                        |
|                                                           |                                                         |                     |                  |             |                        |
|                                                           |                                                         |                     |                  |             |                        |
| equipo de desarrollo: Nox<br>Ayudar&Realimentación: suppo | ort@bignox.com                                          | guardar config      | guración         | Reset and   | Save                   |

![](_page_16_Picture_8.jpeg)

Una vez que hemos actualizado el idioma podemos activar o desactivar si queremos que la aplicación se ejecute al iniciarse Windows (inicio) o si queremos ejecutar Android en modo Root (iniciar Root).

| 🌣 configuración de sistema     |                             |                    |                  |               | x              |
|--------------------------------|-----------------------------|--------------------|------------------|---------------|----------------|
| configuración general configur | ación avanzada configurac   | ión de propiedad   | configuraciór    | n de interfaz | de teclas€de•r |
|                                |                             |                    |                  |               |                |
| System Version                 | eccionar la actualiza       | V_5.1.0.0          |                  |               |                |
|                                |                             | ,                  |                  |               |                |
| inicio                         | Boot automatically          |                    |                  |               |                |
| iniciar Root                   | Boot Root                   |                    |                  |               |                |
|                                |                             |                    |                  |               |                |
| ambiente de idioma             | español                     | <u></u>            |                  |               |                |
| SoftKeyboardSwitch             | Soft keyboard open          |                    |                  |               |                |
|                                | When the emulator fails to  | input text, try op | ening the soft I | keyboard      |                |
| Performance ontimization tine  | Nienby performance to       | uning ting         |                  |               |                |
| r enormance opennaation apo    |                             | uning ups          |                  |               |                |
| Clean disk space               | Clean up                    |                    |                  |               |                |
|                                | Clean up Nox data disk spac | ce                 |                  |               |                |
|                                |                             |                    |                  |               |                |
|                                |                             |                    |                  |               |                |
|                                |                             |                    |                  |               |                |
|                                |                             |                    |                  |               |                |
|                                |                             |                    |                  |               |                |
| equipo de desarrollo: Nox      |                             |                    |                  |               |                |
| Ayudar&Realimentación: supp    | ort@bignox.com              | guardar confi      | guràción         | Reset and     | 1 Save         |

Para guardar los cambios pulsaremos en "guardar configuración".

En la pestaña "configuración avanzada" podemos configurar:

- Recursos dedicados a la máquina virtual (Perfomance settings): Aquí podemos optar por escoger una de las 3 posibles opciones que nos ofrecen preconfiguradas (bajo, medio o alto) o personalizarlo a nuestro gusto con la opción "Custom". En principio se recomienda escoger una de las tres primeras opciones dependiendo de los recursos de los que disponga el equipo con Windows. Para ordenadores con 2Gb de RAM se escogerá BAJO; para ordenadores con 4Gb de RAM, BAJO o MEDIO y para ordenadores con más de 6Gb de RAM se escogerá ALTO.
- **Opciones de inicio (startup settings)**: Aquí definiremos cómo deseamos ver la máquina Android: como Tablet, como Teléfono (Phone) o de modo personalizado (custom). En función de la opción escogida, las resoluciones que nos ofrece por

![](_page_17_Figure_8.jpeg)

defecto en la parte inferior cambiarán. Deberemos escoger una que sea compatible con la resolución del monitor del equipo con Windows (no escogeremos nunca una resolución mayor a la establecida para Windows). La opción "Custom" nos permite establecer una resolución personalizada. Con todo, se recomienda escoger alguna de las resoluciones ya preconfiguradas para Tablet.

| 🌣 configuración de sistema      |                                   |                                                   |                       | ×                           | ĸ    |
|---------------------------------|-----------------------------------|---------------------------------------------------|-----------------------|-----------------------------|------|
| configuración general configura | ación avanzada                    | configuración de propied                          | lad configuraciór     | n de interfaz 🛛 de teclas�d | de≯r |
| Performance Setting             | 🔵 bajo<br>💿 medio                 |                                                   |                       |                             |      |
|                                 | CPU 2<br>alto                     | memoria 1536 MB                                   |                       |                             |      |
|                                 | Please enable \                   | 'T to set CPU number ove                          | r 1. <u>ver ayuda</u> |                             |      |
| Startup Setting                 | Tablet                            | \$                                                |                       |                             |      |
|                                 | 1920x108                          | 0 🔵 1440x900                                      |                       |                             |      |
|                                 | 1280x720                          | 800x600                                           |                       |                             |      |
| modelo representación de la ta  | 📀 modelo de                       | e compatidad(OpenGL                               |                       |                             |      |
|                                 | good compatibi<br>computers       | lity, less occupation of res                      | ources, suitable for  | low allocation of           |      |
|                                 | 🔵 modelo rá                       | pido(DirectX)                                     |                       |                             |      |
|                                 | Suitable for hig<br>try switching | h speed mode: computer,                           | if compatibility mo   | de cannot be used,          |      |
| Frames                          | <u> </u>                          |                                                   |                       |                             |      |
|                                 | frames 60: the<br>frames 20: use  | game user recommendations recommend additional, a |                       | ot be able to run           |      |
| equipo de desarrollo: Nox       |                                   |                                                   |                       |                             |      |
| Ayudar&Realimentación: suppo    | ort@bignox.com                    | guardar c                                         | onfiguración          | Reset and Save              |      |

**IMPORTANTE**. En la pestaña **configuración de la interfaz** debemos activar la opción *"tecla virtual abajo"* que viene desactivada por defecto.

![](_page_18_Figure_5.jpeg)

| 🌣 con          | fiquración de sister                    | ma               |                          |                        |                     |                    |                    |                     |                   |                  |          |         |          | ×         |
|----------------|-----------------------------------------|------------------|--------------------------|------------------------|---------------------|--------------------|--------------------|---------------------|-------------------|------------------|----------|---------|----------|-----------|
| confi <u>c</u> | juración general                        | configura        | ción avan                | zada                   | config              | uració             | n de pr            | opiedao             | d co              | nfigura          | ción de  | interfa | z de te  | clas∙de≯r |
| Hori           | zontal screen state                     |                  | 🛃 esta                   | ıdo obli               | gatorio             | de pa              | antalla h          | orizont             | al del s          | imulado          |          |         |          |           |
| Win            | dow size and locat                      | ion              | 📄 tam<br>🔽 guro          | año fija<br>Iar la lo  | do obli<br>calizaci | gatorio<br>ón y ta | o de ve<br>amaño ( | ntana d<br>de la ve | le simu<br>entana | lador<br>cerrada |          |         |          |           |
| tecl           | a virtual                               |                  | 🛃 tack<br>🛃 teck         | a virtual<br>a virtual | l derec<br>I abajo  | ho                 |                    |                     |                   |                  |          |         |          |           |
| den            | nostrar en el panel                     | principal        | ۲ <mark>0</mark> ۲<br>شق | <b>:</b>               | °<br>~              | ©<br>⊡             | ⊒                  | ку<br>КУ            | ¢                 | <b>⊈</b> >       | <b>*</b> | 涂       |          |           |
| Not            | shown on the ma                         | in panel         | ¢×                       | Ů                      | <b>÷</b> ::         |                    |                    |                     |                   |                  |          |         |          |           |
|                |                                         |                  | Tip: click               |                        |                     |                    |                    |                     |                   |                  |          |         |          |           |
| equ<br>Ayu     | ipo de desarrollo:<br>dar&Realimentació | Nox<br>n: suppor | t@bigno>                 | c.com                  |                     |                    | guai               | rdar cor            | nfigura           | ción             |          | Reset   | and Save |           |

Esta opción nos mostrará la barra habitual de botones de Android en la parte inferior de nuestra pantalla y, sobre todo, nos mostrará el botón **"menú"** (3 puntitos verticales) que es necesario en algunos comunicadores como **Pictodroid Lite** para acceder a la configuración del mismo.

![](_page_19_Picture_4.jpeg)

![](_page_19_Figure_5.jpeg)

Para aplicar los cambios pulsaremos en **"guardar configuración"**. Se nos abrirá una ventana de advertencia en la que nos indica que los cambios no tendrán efecto hasta que se reinicie la máquina. Podemos reiniciarla inmediatamente pulsando en **"Reiniciar ahora mismo"** o hacerlo más tarde pulsando en **"luego ver"**.

![](_page_20_Picture_3.jpeg)

![](_page_20_Figure_4.jpeg)